## Apple macOS

HOCHSCHULE FÜR MUSIK UND THEATER »FELIX MENDELSSOHN BARTHOLDY« LEIPZIG

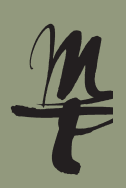

1 Öffnen Sie die **Systeminstellungen**.

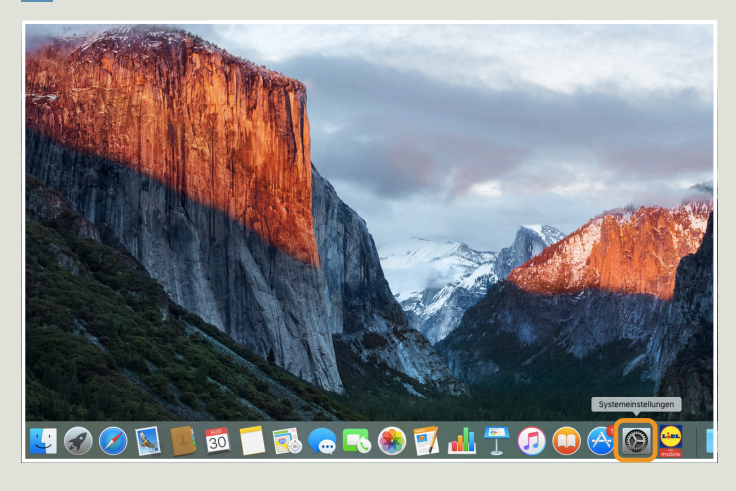

| Siri & Spotlight         |                                      |
|--------------------------|--------------------------------------|
| Datenschutz & Sicherheit | Keine Drucker                        |
| Schreibtisch & Dock      | Drucker, Scanner oder Fax hinzufügen |
| Displays                 |                                      |
| 3 Hintergrundbild        |                                      |
| Bildschirmschoner        |                                      |
| 🔁 Energie sparen         |                                      |
| Sperrbildschirm          |                                      |
| Anmeldepasswort          |                                      |
| Benutzer:innen & Gruppen |                                      |
| Passwörter               |                                      |
| D Internetaccounts       |                                      |
| 📕 Game Center            |                                      |
| Tastatur                 |                                      |
| Maus                     |                                      |
| Drucker & Scopper        |                                      |

2 Im Fenster Systemeinstellungen klicken Sie bitte auf Drucker & Scanner.

3 Wählen Sie hier **print.hmt-leipzig.de**.

| 0 |                      |   |         |
|---|----------------------|---|---------|
|   |                      |   |         |
|   |                      |   |         |
|   |                      |   |         |
|   |                      |   |         |
|   | Q Suchen             |   |         |
|   | Nomo                 |   | Kind    |
| ſ |                      | ~ | KIIIU   |
|   | print.hmt-leipzig.de |   | Bonjour |
|   |                      |   |         |
|   |                      |   |         |

## 4 Der Drucker wird auf dem System installiert.

|                               | Drucker hinzufügen                   |
|-------------------------------|--------------------------------------|
|                               | transford IP Windows                 |
|                               |                                      |
|                               | ^ Kind                               |
| mt-leipzia.de                 | Boniour                              |
| imt-leipzig.de                | Bonjour                              |
| imt-leipzig.de @ TMDG419L2246 | Bonjour, geteilt                     |
|                               | "print.hmt-leipzig.de" konfigurieren |
|                               | Überspringen Abbrechen               |
|                               |                                      |

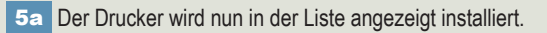

| •                     | Drucker & Scanner        |                                        |
|-----------------------|--------------------------|----------------------------------------|
| en                    | Standarddrucker          | Zuletzt verwendeter Druck              |
| trollzentrum          | Standard-Papierformat    | DIN /                                  |
| & Spotlight           |                          |                                        |
| enschutz & Sicherheit | Drucker                  |                                        |
| reibtisch & Dock      | print.hmt-leipzig.de     |                                        |
| lays                  | Inaktiv, Zuletzt benutzt |                                        |
| ergrundbild           |                          | Drucker, Scanner oder Fax hinzufügen . |
| schirmschoner         |                          |                                        |
| rgie sparen           |                          |                                        |
| rrbildschirm          |                          |                                        |
| neldepasswort         |                          |                                        |
| utzer:innen & Gruppen |                          |                                        |

**5b** Beim Drucken wählen Sie den Drucker **print.hmt-leipzig.de** aus.

| Drucken |                                        |   |
|---------|----------------------------------------|---|
|         | 🚔 print.hmt-leipzig.de (IWVPAPERCUT) 🔇 |   |
|         |                                        | 1 |
|         | Exemplare: 1 😌                         |   |
|         | Seiten:                                |   |
|         | Alle Altuelle Seite Auswahl            |   |
|         | Von: 1                                 |   |

## LEHRENDE & MITARBEITER\_INNEN

HOCHSCHULE FÜR MUSIK UND THEATER »FELIX MENDELSSOHN BARTHOLDY« LEIPZIG

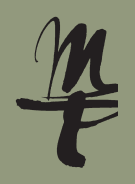

## 6 Tragen Sie hier Ihr HMT-Login und Ihr

Passwort in die dafür vorgesehenen Felder ein. Klicken Sie auf OK.

| Gib Name und Passwort für den Drucker "print.hmt-<br>leipzig.de" ein. |
|-----------------------------------------------------------------------|
| <br>Name: uf34dete                                                    |
| Passwort:                                                             |
| Passwort im Schlüsselbund sichern                                     |
| Abbrechen OK                                                          |

Bei Fragen oder Problemen hilft Ihnen der IT-Support

0341 21 44-888
<u>helpdesk@hmt-leipzig.de</u>